## miniEKSPERT – Instrukcja obsługi PPK

Obsługa **Pracowniczych Planów Kapitałowych** w systemie miniEKSPERT jest realizowana w module **POMOST**. Wszystkie pliki służące do przesyłu danych do instytucji zarządzających PPK są generowane w formacie tekstowym (csv). Poniżej znajduje się opis aktualnie realizowanych przez program miniEKSPERT operacji związanych z obsługą PPK.

#### I. REJESTRACJA - Zgłoszenie pracownika do instytucji zarządzającej PPK

#### Opcja Przesył->Danych do PPK->Zgłoszenie\Rezygnacja.

Pracownika, który ma być zgłoszony do PPK zaznaczamy klawiszem **Insert**. W kolumnie PPK powinien pojawić się znacznik "**Z**", co oznacza przygotowanie do wysłania zgłoszenia (rejestracji). Proces przygotowania pliku, który będzie zaczytany z poziomu aplikacji zarządcy PPK, wykonuje się po zaznaczeniu literką "**Z**" wszystkich pracowników do zgłoszenia i naciśnięcie klawisza **F8** z poziomu przeglądu pracowników, czyli opcji **Przesył->Danych do PPK->Zgłoszenie\Rezygnacja.** Pojawi siię wtedy tabelka z formatami plików do wyboru i podpowiedziami z boku, które instytucje preferują dany format. Klawiszem **ENTER** wybieramy interesujący nas format. Na ekranie pokaże się informacja i pytanie:

#### "Przesłani będą pracownicy ze statusem PPK = "Z".

#### "Czy przesłać również wcześniej wysłanych, mających status PPK = "W"?

Zazwyczaj odpowiadamy "**Nie**". Jednakże, jeżeli wygenerowaliśmy wcześniej plik, ale go nie wysłaliśmy i zostały przez nas zrobione jeszcze jakieś zmiany (np. poprawiliśmy kogoś z "**Z**" na "**R**", lub też dodaliśmy do zgłoszenia kolejnych pracowników, których chcemy zgłosić razem z pracownikami , dla których już wygenerowaliśmy plik), to odpowiadamy "**Tak**" . Następnie wprowadzamy cyfrę określającą, który to plik zgłoszeniowy w danym miesiącu. Kolejnym etapem jest podanie **daty wygenerowania pliku zgłoszeniowego**, czyli **daty zgłoszenia** tych pracowników do PPK. **Datą zgłoszenia** jest **data wygenerowania** pliku zgłoszeniowego do instytucji zarządzającej PPK. W trakcie tworzenia tego pliku podpowiada się bieżąca data, ale istnieje możliwość jej zmiany.

Po jej zatwierdzeniu plik zostaje zapisany do katalogu, który można ustawić w opcji: **Narzędzia/Parametry programu** (pkt 14). Jeżeli katalog jeszcze nie istnieje, program pyta, czy go utworzyć. Jeżeli wybierzemy "**Nie**" to zapisze plik do głównego katalogu programu z nazwą pliku, którą też można zmienić. Po zatwierdzeniu nazwy następuje generowanie pliku PPK. Domyślna nazwa to **RERRMM\_n.csv**, gdzie:

RE oznacza operację: REJESTRACJA,
RR oznacza rok,
MM oznacza miesiąc ,
n to numer kolejnego pliku rejestracji w danym miesiącu.

Aby dokończyć proces zgłoszenia , należy otworzyć aplikację dostarczoną przez zarządcę PPK i wskazać do zaczytania z jej poziomu wygenerowany przez nas plik.

Po wygenerowaniu pliku ze zgłoszeniami zmienia się status PPK z "**Z**" na "**W**" i zostaje zapisana data zgłoszenia zgodna z datą wygenerowania pliku, co oznacza, że zgłoszenie zostało wysłane. Data zgłoszenia może być zmieniona przy pomocy klawiszy **Lewy Alt + W.** 

Należy pamiętać , że faktyczna data zgłoszenia to data rejestracji zgłoszonych pracowników w systemie instytucji zarządzającej PPK (data wczytania wygenerowanego pliku zgłoszenia do systemu PPK).

Możliwe jest również, dla pracowników o statusie "**Z**", wprowadzenie daty zgłoszenia bez wysyłania pliku. Dokonuje się tego także przy pomocy klawiszy **Lewy Alt + W.** Następuje wtedy zmiana statusu z "**Z**" na "**W**".

#### II. DEKLARACJE uczestnika PPK.

Aktualnie w programie obsługiwane są następujące deklaracje:

# 1. REZYGNACJA – deklaracja informująca o pracownikach, którzy w podanym okresie zrezygnowali z uczestnictwa w PPK (wcześniej zgłoszonych).

W celu wysłania deklaracji zawierającej informacje o pracownikach, którzy rezygnują z PPK, należy w pierwszej kolejności w opcji: : **Przesył->Danych do PPK->Zgłoszenie\Rezygnacja** zaznaczyć pracowników rezygnujących i wpisać im daty rezygnacji – służy do tego kombinacja klawiszy **Alt + R**. Można to uczynić tylko u pracowników ze statusem "**W**" lub "**A**", czyli u tych którzy wcześniej byli już zgłoszeni do instytucji zarządzającej PPK.

Następnie przechodzimy do opcji: : **Przesył->Danych do PPK-> Przesył deklaracji.** Pojawi się tabelka z formatami plików do wyboru i podpowiedziami, które instytucje preferują dany format. Klawiszem **ENTER** wybieramy interesujący nas format, a następnie rodzaj deklaracji "**Rezygnacja**" i podajemy okres rezygnacji, (zakres dat, z którego ma pochodzić informacja o pracownikach rezygnujących z odprowadzania składek na poczet PPK). Wprowadzamy cyfrę określającą, który to plik deklaracji w danym miesiącu. Po jej zatwierdzeniu plik zostaje zapisany do katalogu, który można ustawić w opcji: **Narzędzia->Parametry programu**. Jeżeli katalog jeszcze nie istnieje, program pyta, czy go utworzyć. Jeżeli wybierzemy "**Nie**" to zapisze plik do głównego katalogu programu z nazwą pliku, którą też można zmienić. Po zatwierdzeniu nazwy następuje generowanie pliku PPK. Domyślna nazwa to **DERRMM\_n.csv**, gdzie:

DE oznacza operację: DEKLARACJA,

RR oznacza rok,

MM oznacza miesiąc,

n to numer kolejnego pliku DEKLARACJI w danym miesiącu.

Przesyłane są informacje o wszystkich pracownikach ze statusem "**R**", którzy byli już wcześniej zarejestrowani (mają datę zgłoszenia i status "**W**" lub "**A**") oraz datę rezygnacji jeśli ich data rezygnacji mieści się w podanym zakresie **(Rezygnacja od , Rezygnacja do**).

Nie są przesyłani pracownicy ze statusem "**R**", którzy nigdy nie był zgłoszeni, gdyż nie istnieją w systemie instytucji zarządzającej PPK.

Aby dokończyć proces przesyłu deklaracji rezygnacji, należy otworzyć aplikację dostarczoną przez zarządcę PPK i wskazać wygenerowany plik.

### 2. WZNOWIENIE – deklaracja informująca o pracownikach, którzy ponownie przystąpili do PPK .

Przesyłane są informacje o wszystkich pracownikach ze statusem "**W**", którzy wcześniej byli już zgłoszeni do instytucji zarządzającej PPK, następnie zrezygnowali, a w tej chwili chcą wznowić odprowadzanie składek na PPK. System pozwala na wprowadzenie daty wznowienia opłacania składek przez pracownika i statusu "**W**" poprzez kombinację klawiszy **Alt + W** (można w ten sposób zaznaczyć tylko pracownika, który wcześniej zrezygnował z PPK i miał status "**R**").

W celu wysłania deklaracji zawierającej informacje o pracownikach, którzy ponownie przystąpili do PPK przechodzimy do opcji: : Przesył->Danych do PPK-> Przesył deklaracji i wybieramy pozycję "Wznowienie". Cały etap tworzenia pliku deklaracji zawierającego dane o pracownikach wznawiających odprowadzanie składek na PPK, przebiega analogicznie, jak w przypadku tworzenia pliku deklaracji rezygnacji.

## 3. WZNOWIENIE automatyczne (co 4 lata) – deklaracja informująca o pracownikach, którzy przystąpili do PPK, a następnie złożyli rezygnację i po 28.02.2023r. nie złożyli ponownej rezygnacji.

Przesyłane są informacje o wszystkich pracownikach ze statusem "**A**" i datą wznowienia nowszą niż 28.02.2023, którzy wcześniej byli już zgłoszeni do instytucji zarządzającej PPK, następnie przed 01.03.2023r. zrezygnowali z odprowadzania składek na PPK. System pozwala na wprowadzenie daty wznowienia opłacania składek przez pracownika i statusu "**A**" poprzez kombinację klawiszy **Alt +A** (można w ten sposób zaznaczyć tylko pracownika, który wcześniej zrezygnował z PPK i miał status "**R**").

W celu wysłania deklaracji zawierającej informacje o pracownikach, którzy ponownie przystąpili do PPK przechodzimy do opcji: : **Przesył->Danych do PPK-> Przesył deklaracji** i wybieramy pozycję **"Wznowienie automatyczne (co 4 lata)".** 

Cały etap tworzenia pliku deklaracji zawierającego dane o pracownikach automatycznie wznawiających odprowadzanie składek na PPK, przebiega analogicznie, jak w przypadku tworzenia pliku deklaracji wyżej opisanych deklaracji.

#### UWAGA:

W przypadku pracowników, którzy nigdy jeszcze nie byli zgłoszeni do zarządcy PPK, należy w ramach autozapisu (niezwłocznie po 28.02.2023r.) wykonać pełny proces **REJESTRACJI - Zgłoszenia pracownika do instytucji zarządzającej PPK** (patrz pkt I.).

# 4. ZMIANA SKŁADKI PODSTAWOWEJ UCZESTNIKA PPK - deklaracja informująca o pracownikach, u których nastąpiła zmiana procentu składki podstawowej.

Przesyłane są informacje o wszystkich pracownikach ze statusem "**W**", zaznaczonych bezpośrednio przed wygenerowaniem pliku w opcji Oznacz małego generatora, u których nastąpiła zmiana procentu składki podstawowej (np. z powodu nie osiągania 120% minimalnego wynagrodzenia). Wygenerowanie pliku musi być poprzedzone obliczeniem składek PPK po zmianie procentu u danego pracownika.

W celu wysłania deklaracji zawierającej informacje o pracownikach, którzy ponownie przystąpili do PPK przechodzimy do opcji: : **Przesył->Danych do PPK-> Przesył deklaracji** i wybieramy pozycję **"Zmiana procentu składki podstawowej uczestnika PPK".** 

# 5. ZMIANA SKŁADKI DODATKOWEJ UCZESTNIKA PPK - deklaracja informująca o pracownikach, u których nastąpiła zmiana procentu składki dodatkowej.

Przesyłane są informacje o wszystkich pracownikach ze statusem "**W**", zaznaczonych bezpośrednio przed wygenerowaniem pliku w opcji Oznacz małego generatora, u których nastąpiła zmiana procentu składki dodatkowej. Wygenerowanie pliku musi być poprzedzone obliczeniem składek PPK po zmianie procentu u danego pracownika.

W celu wysłania deklaracji zawierającej informacje o pracownikach, którzy ponownie przystąpili do PPK przechodzimy do opcji: : **Przesył->Danych do PPK-> Przesył deklaracji** i wybieramy pozycję **"Zmiana procentu składki dodatkowej uczestnika PPK".** 

#### III. SKŁADKI - Przesył informacji o kwotach składek wyliczonych dla poszczególnych pracowników

W celu wysłania pliku z informacjami o składkach wpłaconych na poczet PPK, przechodzimy do opcji **Przesył-> Danych do PPK-> Przesył składek.** Pojawi się tabelka z formatami plików do wyboru i podpowiedziami, które instytucje preferują dany format. Klawiszem **ENTER** wybieramy format, **miesiąc archiwum danych płacowych** w którym są zapisane składki (okres wynagrodzenia) oraz **miesiąc, w którym dokonano wypłaty wynagrodzenia.** W dalszej kolejności określamy, których podłączeń składki dotyczą:

Wszystkie podłączenia (Umowa o pracę i umowa zlecenie)

Podłączenia w umowach o pracę,

Podłączenia w umowach zlecenia.

Następnie wprowadzamy cyfrę określającą, który to plik ze składkami w danym miesiącu i datę generacji pliku. Po jej zatwierdzeniu plik zostaje zapisany do katalogu, który można ustawić w opcji: **Narzędzia/Parametry programu** (pkt 14).

Jeżeli katalog jeszcze nie istnieje, program pyta, czy go utworzyć. Jeżeli wybierzemy "**Nie**" to zapisze plik do głównego katalogu programu z nazwą pliku, którą też można zmienić. Po zatwierdzeniu nazwy następuje generowanie pliku PPK. Domyślna nazwa to **SKRRMM\_n.csv**, gdzie:

SK oznacza operację: SKŁADKI,

RR oznacza rok,

MM oznacza miesiąc,

n to numer kolejnego pliku SKŁADEK w danym miesiącu.

Aby dokończyć proces przesyłu informacji o składkach na poczet PPK , należy otworzyć aplikację dostarczoną przez zarządcę PPK i wskazać z jej poziomu wygenerowany plik.

#### IV. ZESTAWIENIE - dotyczą obsługi PPK.

Zestawienie zawiera następujące dane:

| Nr pracownika                                                                     |
|-----------------------------------------------------------------------------------|
| Nazwisko                                                                          |
| Imię                                                                              |
| Data urodzenia                                                                    |
| Status PPK                                                                        |
| Data zgłoszenia do PPK                                                            |
| Data rezygnacji z PPK                                                             |
| Data zatrudnienia                                                                 |
| Data zwolnienia                                                                   |
| oraz znacznik (+) w jakim przedziale wiekowym jest pracownik na dzień 31.03.2023. |

Format zestawienia jest jeden, ale możemy wybrać jaki zakres danych ma obejmować:

- na poziomie menu możemy wybrać interesującą nas grupę wiekową,
- w parametrach zestawienia ustalamy :
  - 1) czy uwzględniać zwolnionych przed 01.04.2023r.,
  - 2) czy uwzględniać pracowników z wybranym statusem (pusty, Z, W, R, A).

#### V. PARAMETRY

- 1. Katalog plików PPK podaje się ścieżkę, gdzie mają się zapisywać pliki dotyczące PPK.
- 2. Czy przesyłać numer pracownika.

### **Opis klawiszy** (Pomost->Przesył danych do PPK->Zgłoszenie/Rezygnacja):

#### Insert:

- gdy Status PPK jest pusty, powoduje zaznaczenie pracownika do zgłoszenia w instytucji zarządzającej PPK i zmianę statusu na "Z",
- gdy Status PPK jest równy "Z", powoduje zaznaczenie rezygnacji pracownika z opłacania składek i zmianę statusu na "R" (takie zaznaczanie rezygnacji klawiszem Insert jest możliwe tylko w przypadku, gdy dla pracownika nie był jeszcze wysłany plik zgłoszeniowy do PPK czyli nie było statusu 'W'); przy tej operacji można, ale jeszcze nie trzeba wpisywać datę rezygnacji.

#### Lewy Alt + R:

pozwala na wprowadzenie daty rezygnacji i statusu "R", bez względu na dotychczasowa wartość statusu. Jest to jedyny sposób zaznaczenia rezygnacji (" R") pracownika, który był już zgłoszony do instytucji PPK i jego status ma wartość "W".

#### Lewy Alt + W:

- pozwala na wprowadzenie daty wznowienia opłacania składek przez pracownika i statusu "W". Jest to jedyny sposób (przed 01.03.2023r.) zaznaczenia wznowienia ("W") pracownika, który wcześniej zrezygnował z PPK i miał status "R",
- pozwala na zmianę daty zgłoszenia dla pracownika o statusie "W" (wysłane zgłoszenie),
- pozwala na wprowadzenie daty zgłoszenia i zmianę statusu pracowników oznaczonych "Z" na "W".

#### Lewy Alt + A:

pozwala na wprowadzenie daty automatycznego po 4 latach (po 28.02.2023r.) wznowienia opłacania składek przez pracownika i statusu "A". Tak zaznaczeni pracownicy są następnie przesyłani do zarządcy PPK deklaracją "Wznowienie automatyczne (co 4 lata). Taki sposób zaznaczenia automatycznego wznowienia ("A") jest możliwy tylko u pracownika, który wcześniej zrezygnował z PPK i miał status "R".
 Uwaga:

W przypadku pracowników, którzy nigdy nie byli zgłoszeni do zarządcy PPK, należy zgłosić pracownika używając do tego celu klawisza Insert (status "**Z**") i klawisza F8, aby wygenerować plik zgłoszenia.

#### Ctrl + Del:

 wyczyszczenie statusu oraz dat zgłoszenia i rezygnacji (tak jakbyśmy od początku rozpoczynali z tym pracownikiem pracę dotycząca PPK).

#### F8:

- utworzenie pliku rejestracji do zaczytania przez portal instytucji zarządzającej PPK.
  - Wysyłani są tylko pracownicy oznaczeni statusem "**Z**". Po utworzeniu pliku status PPK tych pracowników zmienia się na "**W**". Możliwe jest uwzględnienie tych pracowników w ponownie tworzonym pliku, po twierdzącej odpowiedzi na zadane, w trakcie tworzenia, pytanie.

#### Lewy Alt + M:

 pozwala na zmianę miesiąca dla którego wyświetlane są dane dotyczące procentów składek na PPK jak i kwot tych składek. W przypadku, gdy nie ma podłączenia dla którejś z tych danych (Połączenie\Danych podstawowych), wyświetlane jest puste pole.

Natomiast daty: zgłoszenia oraz rezygnacji są niezależne od wskazanego miesiąca i zawierają:

- Data zgłoszenia to data rejestracji lub też kolejnego wznowienia udziału w PPK,
- Data Rezygnacji to ostatnia data zgłoszenia rezygnacji z opłacania składek do PPK .

## **Opis parametrów do liczenia składek PPK**:

### Parametry systemowe:

- "% PPK prac." podstawowy procent składki PPK pracownika
- "% PPKzakł.p" podstawowy procent składki PPK zakładu
- "% PPKzk.dod" dodatkowy procent składki PPK zakładu (jednakowy dla wszystkich pracowników)
- "PPKprz.popm" wskaźnik przeniesienia przychodu ze składek PPK zakładu (naliczonych z wypłaty głównej, umowy zlecenia, kontraktu menedżerskiego lub RN) do następnego miesiąca w celu potrącenia podatku zgodnie z datą wpłaty składek do PPK, globalnie dla wszystkich pracowników

### Parametry pracownika (dane wejściowe):

- "!licz.PPK" nie liczyć składek PPK (wprowadzany pracownikom, którzy nie przystępują do PPK)
- "ind% PPK pr" indywidualny procent składki podstawowej PPK pracownika (np. w przypadku obniżenia)
- "% PPKpr.dod" procent składki dodatkowej PPK pracownika
- "ind%PPKzk.d" procent składki dodatkowej PPK zakładu, indywidualny dla danego pracownika
- "PPKprz\_popm" wskaźnik przeniesienia przychodu ze składek PPK zakładu (naliczonych z wypłaty głównej, umowy zlecenia, kontraktu menedżerskiego lub RN) do następnego miesiąca w celu potrącenia podatku zgodnie z datą wpłaty składek do PPK, indywidualny dla danego pracownika
- "PPKpdtldwyp" wskaźnik przeniesienia przychodu ze składek PPK zakładu naliczonych z wypłaty dodatkowej do następnego miesiąca w celu potrącenia podatku przy wypłacie głównej zgodnie z datą wpłaty składek do PPK
- "PPKpit11 up" wskaźnik, aby przychód ze składek PPK zakładu naliczonych z wypłaty głównej wydrukował się na PIT-11 (nie da się potrącić podatku)
- "PPKpit11 zl" wskaźnik, aby przychód ze składek PPK zakładu naliczonych z umowy zlecenia wydrukował się na PIT-11 (nie da się potrącić podatku)
- "PPKpit11men" wskaźnik, aby przychód ze składek PPK zakładu naliczonych z kontraktu menedżerskiego wydrukował się na PIT-11 (nie da się potrącić podatku)
- "PPKpit11 RN" wskaźnik, aby przychód ze składek PPK zakładu naliczonych z RN wydrukował się na PIT-11 (nie da się potrącić podatku)